## Distance Learning with MUES

How you can get started learning from home with CANVAS.

Classes begin Monday morning, March 30, 2020!

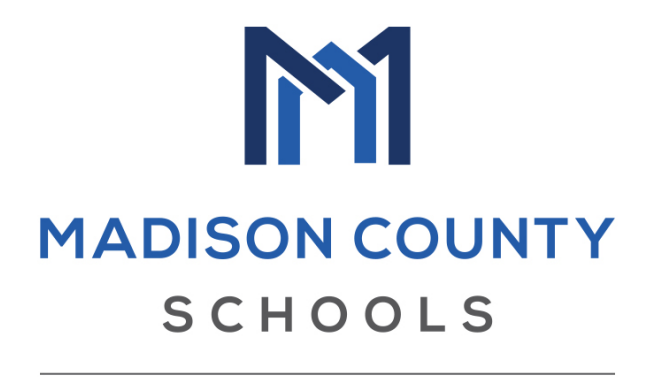

MARK OF EXCELLENCE #MOVINGTHEMARK

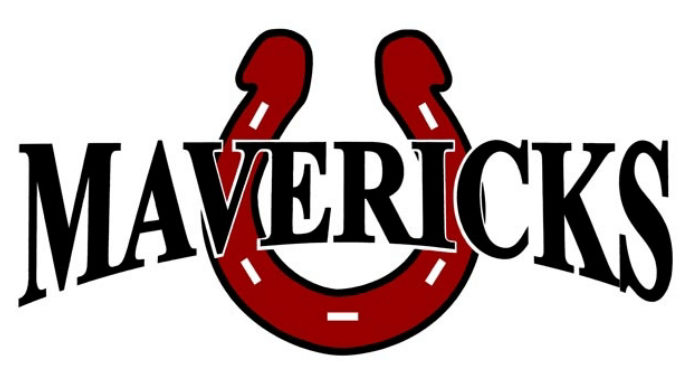

## #BuildingCitizensoiExcellence

STEP 1: Have your child's Clever badge ready so they can show you (or you may know how) how to log into clever.com.

STEP 2: Once you log into Clever, locate the Canvas logo.

STEP 3: When you are in Canvas, the first thing that pops up should say: "Your Login Information". Remember this number for the next page. Without changing anything, login.

STEP 4: Another page should pop up that wants a username and password. Both the username and password are the number from the first page. Click "Log In".

STEP 5: You should now be in your child's Canvas account.

STEP 6: When you are in Canvas, click "Account" at the top left and make sure it says your child's name.

STEP 7: It would be a good idea let your child familiarize themselves this week with Canvas because all assignments will be posted starting Friday, March 27<sup>th</sup> in preparation for the upcoming week!

\*\*\*If you do not have your clever badge, email your student's homeroom teacher.